# ICMS Esportivo

# Passo a Passo para cadastro de Gestor(a) Esportivo Municipal

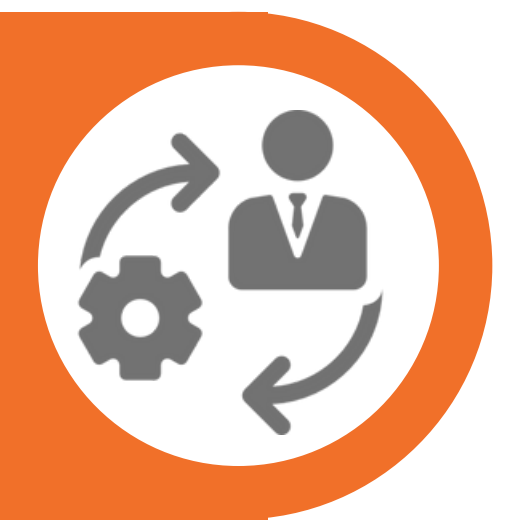

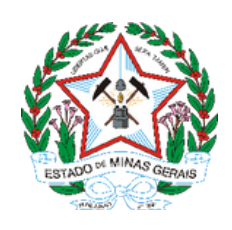

Subsecretaria de Esportes –SUBESP | Superintendência de Fomento e Incentivo ao Esporte –SFIE | Diretoria de Fomento e Organização de Políticas Esportivas –DFOPE | icms.esportivo@social.mg.gov.br –(31) 3915-4690 Passo a Passo para cadastro de Gestor(a) Esportivo Municipal

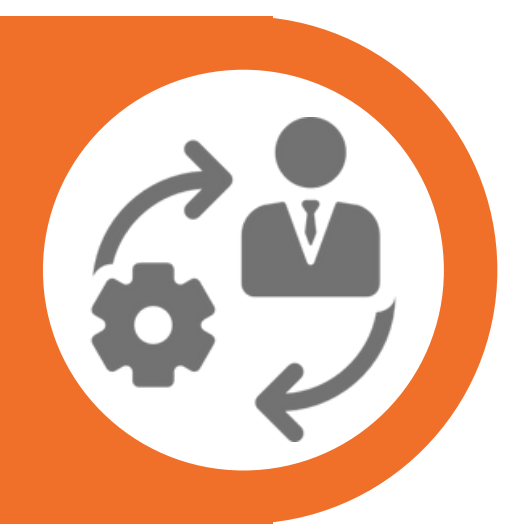

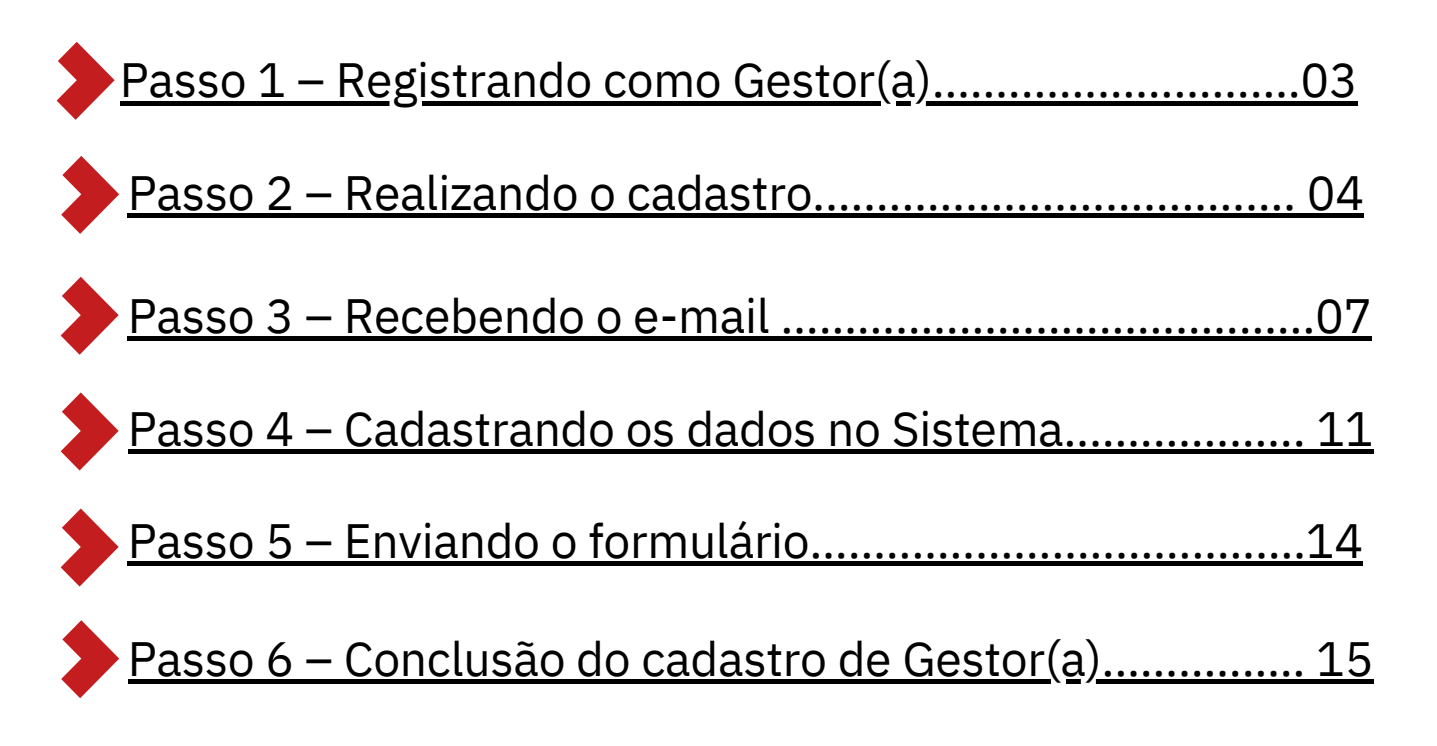

# Passo 1 – Registrando como Gestor(a)

Acesse o Sistema de Informação ICMS Esportivo, disponível em <u>icms.esportes.mg.gov.br</u> e, clique em "**Registrar-se como Gestor Esportivo Municipal**"

| Sistema de Informação ICMS Esportivo                |
|-----------------------------------------------------|
|                                                     |
|                                                     |
|                                                     |
|                                                     |
| CPF:                                                |
|                                                     |
| Senna. Esqueceu sua senna?                          |
| Entrar                                              |
| Logout realizado com sucesso! X                     |
| Instruções para cadastro Gestor Esportivo Municipal |
| Registrar-se como Gestor Esportivo Municipal        |
| Relatório Definitivo Pontuação 2017                 |
| Consultar status do Conselho:                       |
| SELECIONE V                                         |
|                                                     |

Informe seu CPF. Logo após, clique em "Verificar Dados"

Neste passo, temos duas possibilidades:

1º possibilidade: Caso já tenha algum cadastro no Sistema de Informação ICMS Esportivo, irá aparecer os dados cadastrados, se o nome e e-mail estiverem corretos, deve-se clicar em "Informação confere e desejo vincular a este cadastro", caso exista algum erro, clicar em botão vermelho "Informação não confere, desejo notificar a SEESP dos dados incorretos".

| egistro |                    |                                                      |
|---------|--------------------|------------------------------------------------------|
|         | * Informe seu CPF: | 999.999.999-99                                       |
|         |                    | Verificar CPF                                        |
|         |                    | Encontrado um usuário já cadastrado para este CPF!   |
|         |                    | Nome: Usuário 01<br>E-mail: usuario01@exemplo.com    |
|         |                    | Informação confere e desejo vincular a este cadastro |
|         |                    | Informação confere e desejo vincular a este cadastro |

# Passo 2 – Realizando o cadastro

Ao clicar, será direcionado de forma automática para a tela de notificação dos dados, é necessário o envio de um e-mail para a equipe do ICMS Esportivo identificando todas as inconsistências encontradas.

| 1 | Gestores                                                                                                    |
|---|----------------------------------------------------------------------------------------------------|
|   | Notificar Dados Incorretos                                                                                                    |
|   | Entre em contato com a Diretoria de Fomento e Organização de Políticas Esportivas pelo e- mail icms.esportivo@social.mg.gov.br<br>informando a inconsistência identificada, CPF, nome completo e data de nascimento, bem como demais informações que possam ser úteis. |

Se as informações estiverem corretas, basta clicar no campo verde "*Informação confere e desejo vincular a este cadastro*". Será enviado uma mensagem no e-mail cadastrado, contendo um link para seguir para os próximos passos.

| egistrar-se como Gestor Esportiv                | o Municipal                                                                                                    |
|-------------------------------------------------|----------------------------------------------------------------------------------------------------|
| Registro                                        |                                                                                                    |
| Foi enviado para seu e-mail um link para valida | ção do cadastro informado. Clique no link para continuar o seu cadastro. Caso não receba o e-mail, entre em contato com a SEESP. |
| * Informe seu CPF:                              |                                                                                                    |
|                                                 | Verificar CPF                                                                                                    |
|                                                 |                                                                                                    |

# Passo 2 – Realizando o cadastro

<u>2º possibilidade</u>: Se não houver nenhum cadastro no Sistema de Informação ICMS Esportivo, deve-se preencher as informações solicitadas:

| egistrar-se como Gestor Esportivo I                                      | Municipal .                                                        |
|--------------------------------------------------------------------------|--------------------------------------------------------------------|
| Registro                                                                 |                                                                    |
| * CPF:                                                                   |                                                                    |
| * Nome Completo:                                                         |                                                                    |
| * Município que representará como<br>Gestor Esportivo do ICMS esportivo: | ~                                                                  |
| * E-Mail:                                                                |                                                                    |
| *Confirme o E-Mail:                                                      |                                                                    |
| * Senha:                                                                 |                                                                    |
| * Confirme a Senha:                                                      |                                                                    |
|                                                                          | Salvar                                                             |
|                                                                          | S POR FAVOR, PREENCHA TODOS OS CAMPOS OBRIGATORIOS PARA CONTINUAR. |

#### Atenção!

Preencha os campos com calma, para que não haja erros. Após o preenchimento de todos os campos, revise <u>todas</u> as informações e clique em "**Salvar**".

# Passo 3 – Recebendo o e-mail

# Após o preenchimento, uma mensagem será enviada para o e-mail cadastrado:

Gestores

Sua solicitação para Gestor Esportivo Municipal está aguardando a verificação do e-mail informado!

Foi encaminhado um e-mail de verificação para:

Verifique sua caixa de entrada e siga as orientações contidas no e-mail que lhe enviamos para dar continuidade em seu cadastro.

#### Ao acessar o e-mail, a mensagem será a seguinte:

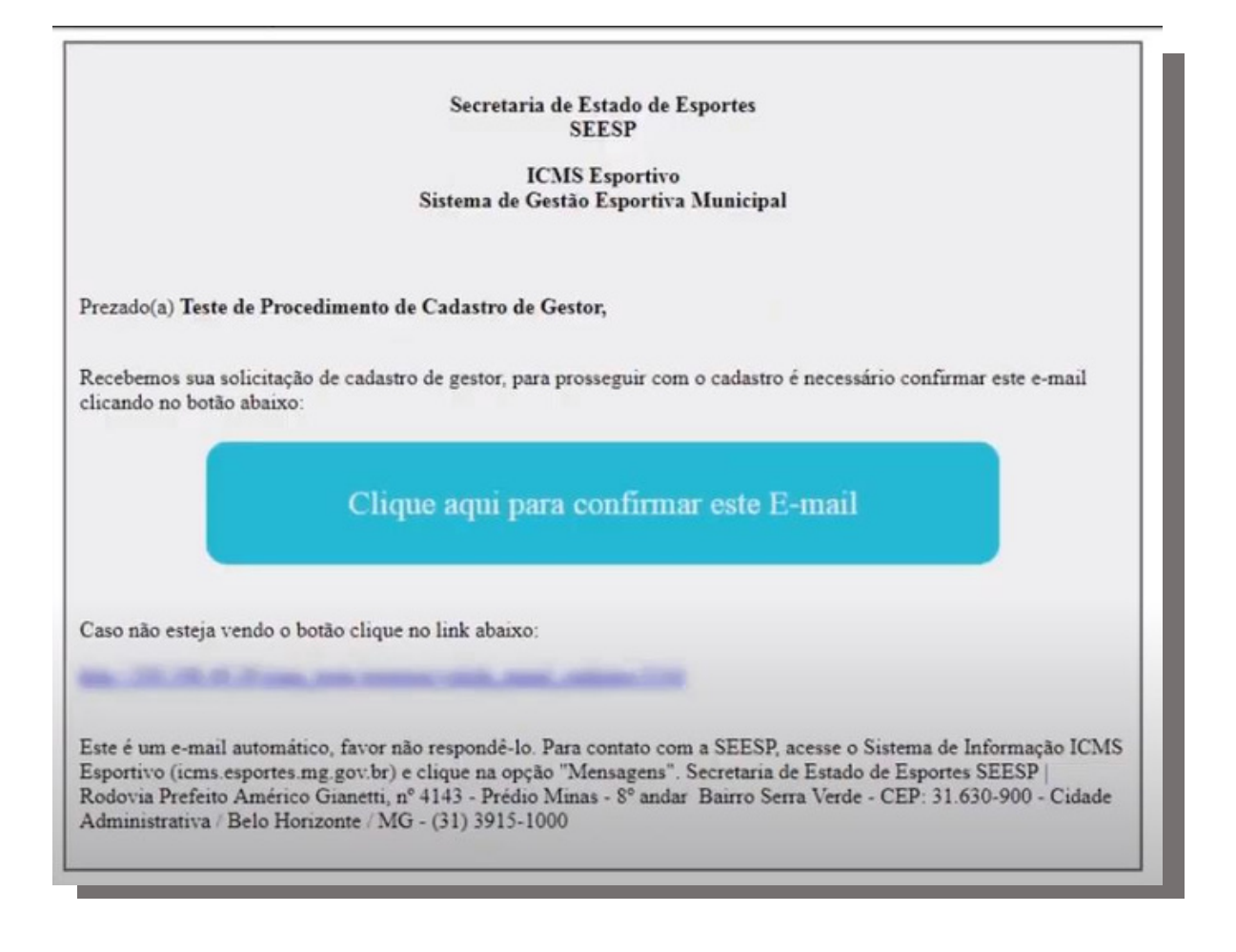

# Passo 3 – Recebendo o e-mail

#### Atenção!

Caso não tenha recebido o e-mail, deve-se aguardar mais alguns instantes ou conferir na caixa de spam e/ou lixo eletrônico.

Recebido o e-mail, deve-se clicar em "Clique aqui para confirmar este E-mail"

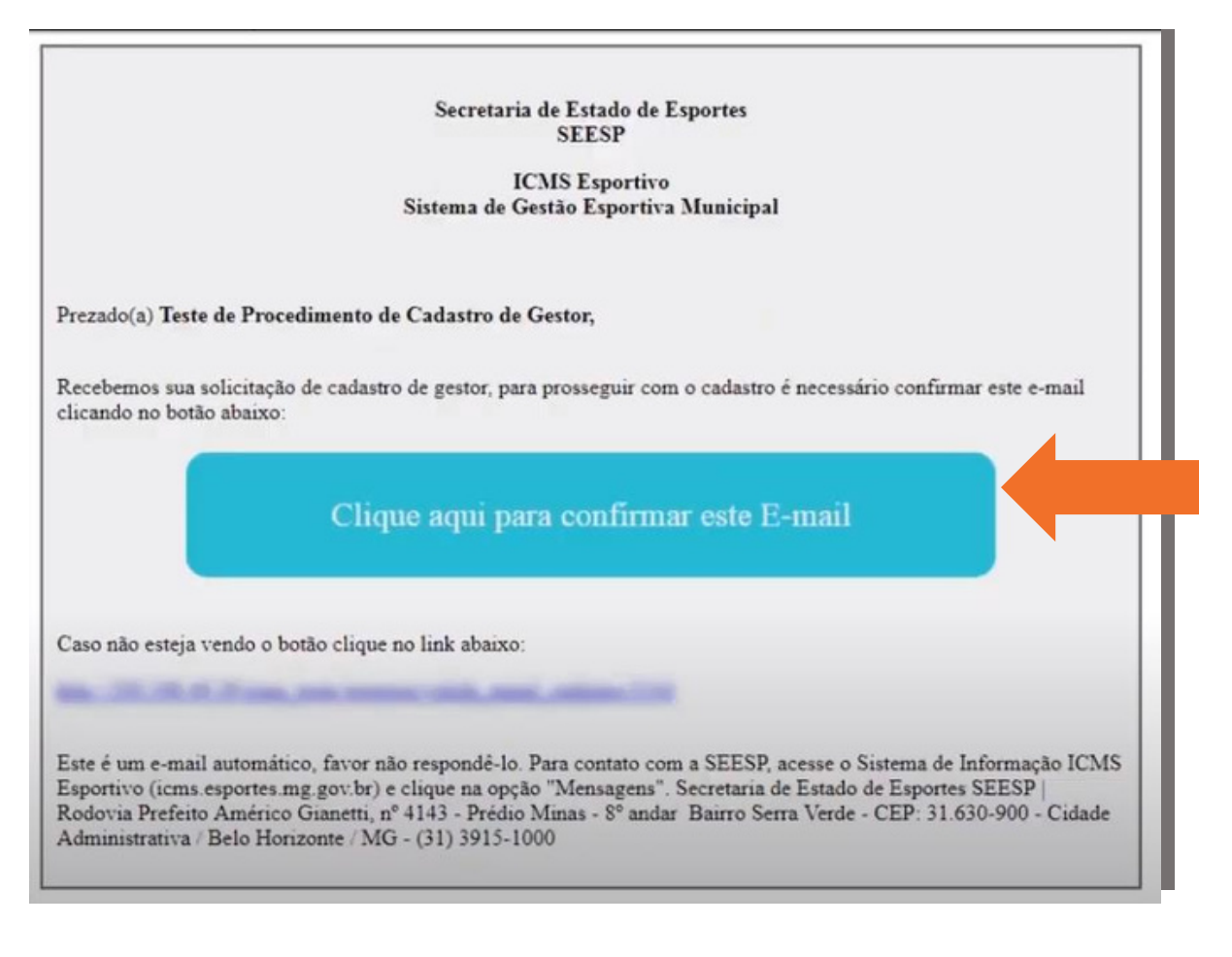

Imediatamente, será encaminhado para a página do *Sistema de Informação ICMS Esportivo*, informando que o seu e-mail foi validado. O(A) gestor(a) deve clicar onde indicado para prosseguir com o cadastro

Gestores Prezado(a) Teste de Procedimento de Cadastro de Gestor. Seu e-mail Clique aqui para dar continuidade em seu cadastro

Essa é uma das etapas mais importantes do cadastro de Gestor Esportivo Municipal. Nesta etapa, existem 03 (três) campos para preenchimento:

#### **Dados pessoais**

|                              |                    |                          | Cadas  | stro De G | estor Esp | ortivo |  |
|------------------------------|--------------------|--------------------------|--------|-----------|-----------|--------|--|
| Dados Pessoais               | Documentos         | Formulário               |        |           |           |        |  |
| *No                          | Teste de Pro       | cedimento de Cadastro de | Gestor |           |           |        |  |
|                              | CPF:               |                          |        |           |           |        |  |
| Data de Nascime              | nto: dd/mm/a       | 333                      | ×      |           |           |        |  |
| E-r                          | mail:              |                          |        |           |           |        |  |
| Ca                           | rgo:               |                          | ×      |           |           |        |  |
| Gêr                          | hero:              |                          | v      |           |           |        |  |
| Telefone Institucio          | onal: (00) 0000-00 | 000                      |        |           |           |        |  |
| Cel                          | ular: (00) 0000-00 | 000                      |        |           |           |        |  |
| Municipio que de<br>represei | rseja<br>ntar:     |                          |        |           |           |        |  |

Na aba de Dados Pessoais o(a) Gestor(a) deve informar todos os dados solicitados de forma correta.

# Passo 4 – Cadastrando os dados no Sistema

#### **Documentos**

Na aba Documentos, o(a) Gestor(a) deverá enviar todos os documentos solicitados na Resolução Vigente, ou seja, os documentos do(a) Gestor(a) e do Prefeito.

|                                                                                                    |                                                                                                    |                                                                    | Cadastro De                                                            | Gestor Esportivo                                                                                                    |   |  |
|----------------------------------------------------------------------------------------------------|----------------------------------------------------------------------------------------------------|--------------------------------------------------------------------|------------------------------------------------------------------------|----------------------------------------------------------------------------------------------------|---|--|
| ados Pessoais                                                                                                    | Documentos                                                                                                  | Formulário                                                         |                                                                        |                                                                                                    |   |  |
|                                                                                                    |                                                                                                    |                                                                    |                                                                        | Aviso                                                                                                    |   |  |
| É obrigatório o<br>• Documento                                                                                                    | envio de, pelo me<br>de identidade do                                                                       | nos, um documento (<br>(a) Gestor(a);                              | le cada tipo:                                                          |                                                                                                    |   |  |
| CPF do(a) G                                                                                                    | iestor(a);                                                                                                  |                                                                    |                                                                        |                                                                                                    |   |  |
| Documento                                                                                                    | de identidade do                                                                                            | (a) Prefeito(a) ou Secr                                            | etário(a) Municipal responsá                                           | vel pela área de esportes;                                                                                                    |   |  |
| CPF do(a) P                                                                                                    | refeito(a) ou Secre                                                                                         | tário(a) Municipal res                                             | ponsável pela área de espor                                            | tes.                                                                                                    |   |  |
|                                                                                                    |                                                                                                    |                                                                    |                                                                        |                                                                                                    |   |  |
| O Veia os doci                                                                                                    | umentos aceitos                                                                                             |                                                                    |                                                                        |                                                                                                    |   |  |
| 🔁 Veja os docu                                                                                                    | umentos aceitos                                                                                             |                                                                    |                                                                        |                                                                                                    |   |  |
| Veja os docu<br>Tipo de Documen                                                                                                    | umentos aceitos                                                                                             |                                                                    |                                                                        | Selecionar arquivo:                                                                                                    |   |  |
| Veja os docu                                                                                                    | umentos aceitos<br>to:<br>de identidade do(a)                                                               | Gestor(a)                                                          |                                                                        | Selecionar arquivo:                                                                                                    |   |  |
| Veja os docu  Tipo de Documento  Ocumento  CPF do(a) G                                                                                                    | to:<br>de identidade do(a)<br>estor(a)                                                                      | Gestor(a)                                                          |                                                                        | Selecionar arquivo:<br>CPF DO(A) GESTOR(A).p.,  Formato(s) de arquivos válidos: PDF, JPG, BM.P.                                                                | Ļ |  |
| Veja os docu      Tipo de Document          Documento          CPF do(a) G          Documento          área de esportes                                    | to:<br>de identidade do(a)<br>estor(a)<br>de identidade do(a)                                               | Gestor(a)<br>Prefeito(a) ou Secretário                             | (a) Municipal responsável pela                                         | Selecionar arquivo:<br>CPF DO(A) GESTOR(A),p.,<br>Formato(t) de arquivos válidos: PDF, JPG, BMP,<br>Tamanho máximo: 5 MB                                       |   |  |
| Veja os docu      Tipo de Documento         Documento         Occumento         CPF do(a) G         Documento         área de esportes         CPF do(a) P | to:<br>de identidade do(a)<br>estor(a)<br>de identidade do(a)<br>refeito(a) ou Secretári                    | Gestor(a)<br>Prefeito(a) ou Secretário<br>io(a) Municipal responsá | 'a) Municipal responsável pela<br>vel pela área de esportes            | Selecionar arquivo:<br>CPF DO(A) GESTOR(A).p., +<br>Pormato(i) de arquivos válidos: PDF, JPG, BMP,<br>Tamanho máximo: 5 MB<br>Enviar documento                 |   |  |
| Veja os docu      Tipo de Documento         Documento         O CPF do(a) G         Documento         área de esportes         CPF do(a) P                 | umentos aceitos<br>to:<br>de identidade do(a)<br>estor(a)<br>de identidade do(a)<br>refeito(a) ou Secretári | Gestor(a)<br>Prefeito(a) ou Secretário<br>io(a) Municipal responsá | (a) Municipal responsável pela<br>vel pela área de esportes<br>Enviado | Selecionar arquivo:<br>CPF DO(A) GESTOR(A).p., +<br>Formato(I) de arquivos válidos: PDF, JPG, BMP,<br>Tamanho máximo: 5 MB<br>Enviar documento<br>com sucesso! |   |  |

À medida com que todos os documentos são colocados, o preenchimento da barra vai ser alterado.

#### Atenção!

Somente é possível prosseguir com o cadastro após todos os documentos serem incluídos.

# Passo 4 – Cadastrando os dados no Sistema

#### Formulário

Na aba Formulário será gerado o Formulário a ser assinado pelo(a) Gestor(a) e pelo(a) Prefeito(a).

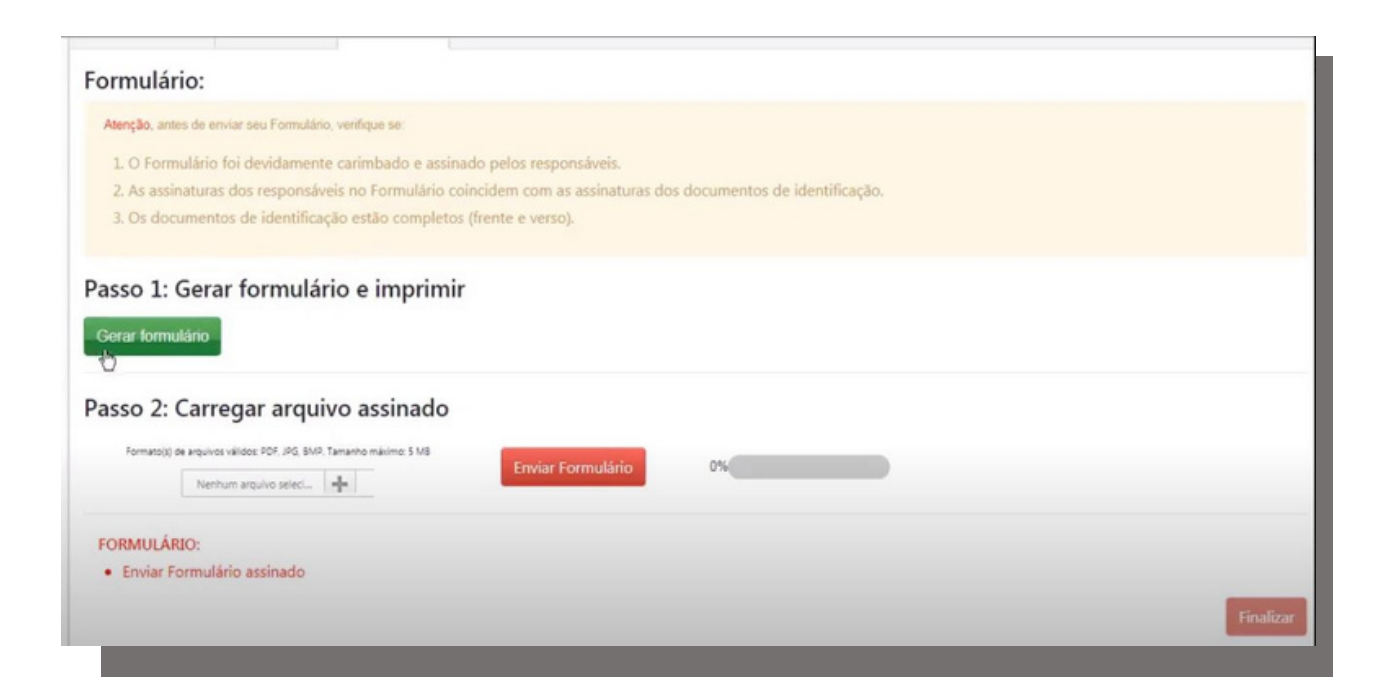

Basta clicar em "**Gerar formulário**" e automaticamente um arquivo em PDF será gerado e poderá ser baixado no computador com todas as informações preenchidas na etapa de "Dados Pessoais".

# Passo 4 – Cadastrando os dados no Sistema

#### Formulário

O(A) Gestor(a) deverá imprimir o formulário e assinar no campo destinado para a assinatura do Gestor(a) Esportivo Municipal e colher a assinatura do Prefeito(a).

| fun. P mite fatte fare tech. (2)                                                                                                    | P. 48-98 Cone Lawrence                                                                    | An income W. Stad                                                                |
|----------------------------------------------------------------------------------------------------|-------------------------------------------------------------------------------------------|----------------------------------------------------------------------------------|
|                                                                                                    | Formula<br>ICMS Esport                                                                    | ario 3244.2019<br>vo - Ano Base 2018                                             |
|                                                                                                    |                                                                                           | COMPANY OF CONTRACT OF A 1999 A 1999                                             |
| ndicação de Representante: il                                                                                                    | -                                                                                         |                                                                                  |
|                                                                                                    |                                                                                           |                                                                                  |
| Sirvo-me do presente instrume<br>Informação: ICMS Esportivo, o                                                                                                    | nto para indicar o servido<br>os termos da Resolução S                                    | r abalixo como representante deste municipio no Sistema de<br>SEESIP Nº 01.2018. |
| Grup me do presente instrume<br>Informação: ICMS Esportivo, n<br>Nome Completo: Teste de Pro<br>Cargo: Testa<br>Cargo: Testa<br>Cargo: Te | nto para indicar o annido<br>es termos da Resolução 5<br>cedimento de Cadastro de<br>m.tr | r abaliko como representante deste município no Sistema de<br>EGESP Nº 01.0018.  |
| Srvo-me do presente instrume<br>Intornação: ICMS Exportivo, o<br>Cargo: Tento<br>Cargo: Tento<br>OFF<br>Telefone: (21) 2915-4088<br>Cinal: procedimento@heste.co                                                                                                    | nto para indicar o annido<br>es termas da Resolução 1<br>cedimento de Cadastro de         | r abalixo como representante deste município no Soberna de<br>GEESP Nº 01.0016.  |

#### Atenção !

As assinaturas devem ser similares às assinaturas contidas nos documentos enviados.

# Passo 5 – Enviando o formulário

Após assinado, você deve digitalizar o Formulário de Cadastro de Gestor Esportivo.

1 - Clique no botão "+" para inserir o documento em formato PDF;

2 - Clique no botão vermelho "Enviar formulário".

|                                                                          |                                                                                         |                                                                                      | Cadastro De                                                             | e Gestor Esp        | ortivo        |      |
|--------------------------------------------------------------------------|-----------------------------------------------------------------------------------------|--------------------------------------------------------------------------------------|-------------------------------------------------------------------------|---------------------|---------------|------|
| Dados Pessoais                                                           | Documentos                                                                              | Formulário                                                                           |                                                                         |                     |               | 1. A |
| Formulário:                                                              |                                                                                         |                                                                                      |                                                                         |                     |               |      |
| Aterção, antes de<br>1. O Formulário<br>2. As assinatur<br>3. Os documen | envar anu Formularo,<br>o foi devidamente<br>as dos responsávei<br>stos de identificaçã | veñejar se<br>carimbado e assinad<br>is no Formulário cole<br>io estálo completos (l | o pelos responsáveis.<br>kidem com as assinaturas (<br>trente e verso). | dos documentos de k | lentificação. |      |
| Passo 1: Ger<br>Gerar formulário                                         | ar formulári                                                                            | o e imprimir                                                                         |                                                                         |                     |               | _    |
| Passo 2: Can                                                             | regar arquiv                                                                            | o assinado                                                                           | Enviar Formulário                                                       | 0%                  | _             |      |

Inserido os documentos, a barra de preenchimento

#### constará o status 100%, basta finalizar o processo.

|                                                                      |                                                            |                                                                          | Cadastro De Ge                           | stor Esp      | ortivo                  |  |
|----------------------------------------------------------------------|------------------------------------------------------------|--------------------------------------------------------------------------|------------------------------------------|---------------|-------------------------|--|
| Dados Pessoais                                                       | Documentos                                                 | Formulário                                                               |                                          |               |                         |  |
| Formulário:                                                          |                                                            |                                                                          |                                          |               |                         |  |
| Atenção, antes de                                                    | enviar seu l'ormuliero,                                    | verlige se.                                                              |                                          |               |                         |  |
| 2. As assinator<br>3. Os documen<br>Passo 1: Ger<br>Gurar tormulácio | as dos responsávei<br>nos de identificaçã<br>rar formulári | s no Formulario coincider<br>io estalo completos (frente<br>o e imprimir | e com as essinaturas dos do<br>e verso). | cumentos de i | dentificação.           |  |
|                                                                      |                                                            |                                                                          |                                          |               |                         |  |
| Passo 2: Car                                                         | regar arquiv                                               | o assinado                                                               | Enviar Formulário                        | Vasalizar ®   | Enviado com<br>Sucessol |  |

#### Pronto, o cadastro foi concluído!

| egistro                                                                                                    |                                                                                                    |  |
|----------------------------------------------------------------------------------------------------|----------------------------------------------------------------------------------------------------|--|
| Sua solicitação para Gestor Esportiv                                                                                                    | o Municipal está aguardando ativação.                                                                                                    |  |
| Sua solicitação para Gestor Esportivo Mun                                                                                                  | cipal está aguardando análise pela Diretona de Fomento e Organização de Políticas Esportivas                                               |  |
| WISOS:<br>O prazo minimo para resposta é de 2 (dois)<br>Somente são considerados os documentos<br>Em caso de dúvidas, entre em contato con | ) días úteis.<br>enviados pelo Sistema de Informação ICMS Esportivo.<br>osco pelo e-mail institucional: icom: solidario@esportes.mg.gov.br |  |
| Seu formulário foi enviado e será analisa                                                                                                  | ido pela equipe técnica da Divetoria de Fomento e Organização de Políticas Esportivas.                                                     |  |
|                                                                                                    |                                                                                                    |  |

A partir do momento da conclusão do Cadastro a equipe da DFOPE possui 02 (dois) dias úteis para a resposta do cadastro, podendo aprovar ou reprovar o mesmo.

A resposta da validação ou não do cadastro é enviada no e-mail cadastrado pelo futuro(a) Gestor(a)

# Meu cadastro não foi aceito, e agora?

Caso o cadastro de Gestor tenha sido invalidado, não é necessário refazer todo o processo novamente.

Basta entrar na página inicial do Sistema (<u>www.icms.esportes.mg.gov.br</u>) com o seu login (CPF e senha cadastrados anteriormente) e incluir apenas os documentos que faltam ou que foram reprovados/ apresentaram alguma inconsistência e o formulário.

|                                                  |                                        |                               | Cadastro De                       | Gestor Esporti                  | vo                                                                      |
|--------------------------------------------------|----------------------------------------|-------------------------------|-----------------------------------|---------------------------------|-------------------------------------------------------------------------|
| Dados Pessoais                                   | Documentos                             | Formulário                    |                                   |                                 |                                                                         |
| Motivos da I                                     | Reprovação                             | :                             |                                   |                                 |                                                                         |
| Prezado(a), Os docume<br>Organização de Política | entos enviados não es<br>as Esportivas | stilo legiveis, logo, nilo pu | uderam ser considerados. Favor er | rviar novamente os documentos ( | de forma legivel e o formulario. Atenciosamente, Diretoria de Fomento e |
| "No                                              | Teste de Pr                            | rocedimento de Cadastro de    | e Gestor                          | 0                               |                                                                         |
|                                                  | CPF:                                   |                               |                                   |                                 |                                                                         |
| Data de Nascime                                  | nto: 22/02/19                          | 996                           |                                   |                                 |                                                                         |
| E-r                                              | nait                                   | ngan se k                     |                                   |                                 |                                                                         |
|                                                  |                                        |                               |                                   |                                 |                                                                         |
| Ca                                               | rgo: Teste                             |                               |                                   |                                 |                                                                         |

#### Atenção !

O formulário deve ser sempre enviado novamente. Atentese que o mesmo possua as devidas assinaturas. Os documentos que apresentarem alguma pendência, sempre estarão assinalados no Sistema, além de ser informado na mensagem enviada.

| COCumento de Identidade do(a) Gestor(a)     CPF do(a) Gestor(a)     Documento de Identidade do(a) Prefeito(a) ou Secretário(a) Municipal responsável pela rea de esportes                                                              | Nerretali accordi scilla |                                             |                                                                                    |                         |
|----------------------------------------------------------------------------------------------------|--------------------------|---------------------------------------------|------------------------------------------------------------------------------------|-------------------------|
| OPF do(a) Prefeito(a) ou Secretário(a) Municipal responsável pela área de esportes                                                                                                    | Enviar documento         |                                             |                                                                                    |                         |
|                                                                                                    | <b>1</b> 7%              |                                             |                                                                                    | 2                       |
| OCUMENTOS EM FALTA:                                                                                                    |                          |                                             |                                                                                    |                         |
|                                                                                                    |                          |                                             |                                                                                    |                         |
| <ul> <li>Documento de identidade do(a) Gestor(a)</li> </ul>                                                                                                    |                          |                                             |                                                                                    |                         |
| <ul> <li>Documento de identidade do(a) Gestor(a)</li> <li>CPF do(a) Gestor(a)</li> </ul>                                                                                                    |                          |                                             |                                                                                    |                         |
| Documento de identidade do(a) Gestor(a)     CPF do(a) Gestor(a)  Documentos Envíados                                                                                                    |                          | Status                                      | Data de Envio                                                                      | Ações                   |
| Documento de identidade do(a) Gestor(a)     CPF do(a) Gestor(a)  Documentos Envlados  Documento de identidade do(a) Gestor(a)                                                                                                    |                          | Status<br>Reprovado                         | Data de Envio<br>2019-05-30 04:05:13                                               | Ações                   |
| Documento de identidade do(a) Gestor(a)     CPF do(a) Gestor(a)  Documentos Enviados  Documento de identidade do(a) Gestor(a)  CPF do(a) Gestor(a)                                                                                     |                          | Status<br>Repro⊈ado<br>Reprovado            | Data de Envio<br>2019-05-30 04:05:13<br>2019-05-30 04:09:07                        | Ações<br>® E            |
| Documento de identidade do(a) Gestor(a)     CPF do(a) Gestor(a)  Documentos Envlados  Documento de identidade do(a) Gestor(a)  CPF do(a) Gestor(a)  Documento de identidade do(a) Prefeito(a) ou Secretário(a) Municipal responsável ( | pela área de esportes    | Status<br>Repro⊈ado<br>Reprovado<br>Enviado | Data de Envio<br>2019-05-30 04:05:13<br>2019-05-30 04:09:07<br>2019-05-30 04:09:25 | Ações<br>* (;)<br>* (;) |

Anexe os documentos corretos de acordo com o solicitado <u>pela Resolução Vigente</u> e envie novamente para a análise da equipe técnica da DFOPE.

### Meu cadastro foi aceito, e agora?

Se todos os documentos encaminhados estiverem corretos, será enviado um e-mail informando a aprovação do(a) Gestor(a) Esportivo Municipal e, assim, poderá ter acesso ao *Sistema de Informação ICMS Esportivo*.

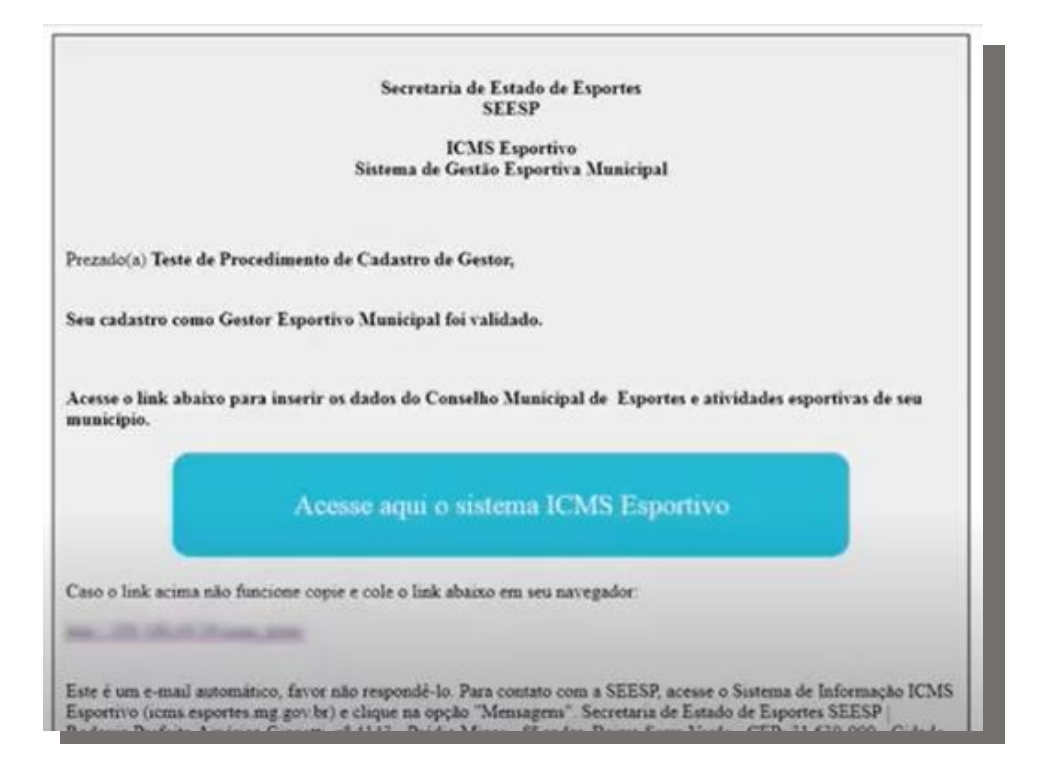

#### Atenção !

O login do(a) Gestor(a) é pessoal e intransferível. Caso seja necessário a substituição do(a) Gestor(a), deve-se realizar novamente todo o processo de cadastro. Quando a DFOPE ativa um(a) novo(a) Gestor(a), o(a) Gestor(a) anterior perde automaticamente o acesso ao Sistema de Informação ICMS Esportivo.

#### Em caso de dúvidas, entre em contato conosco:

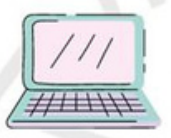

Sistema de Informação ICMS Esportivo: www.icms.esportes.mg.gov.br

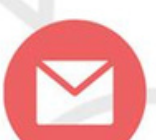

E-mail institucional: icms.esportivo@social.mg.gov.br

ou

 $\bigcirc$ 

WhatsApp Institucional: (31) 3915-4690

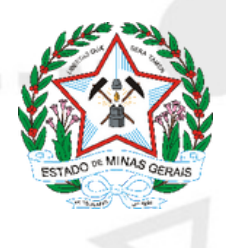